## КАК ПРОЙТИ ТЕСТИРОВАНИЕ В МП РСХБ – БРОКЕР (Android) / БРОККОЛИ (iPhone) ДЛЯ ПОКУПКИ ОБЛИГАЦИЙ РСХБ В ПЕРВЫЙ РАЗ

ШАГ 1 – на главной странице нижнее меню опция «ПРОФИЛЬ»

ШАГ 2 – выбрать «КВАЛИФИКАЦИЯ ИНВЕСТОРА»

ШАГ 3 – выбрать «ОБЛИГАЦИИ РОССИЙСКИХ ЭМИТЕНТОВ, ИМЕЮЩИХ КРЕДИТНЫЙ РЕЙТИНГ НИЖЕ МИНИМАЛЬНО УСТАНОВЛЕННОГО»

ШАГ 4 – после прохождения тестирования на электронную почту инвестора, указанную в договоре на брокерское обслуживание, приходит уведомление о результатах

В случае успешного прохождения тестирования покупка облигаций в МП доступна на следующий день

В случае неуспешного прохождения, необходимо повторно пройти тестирование

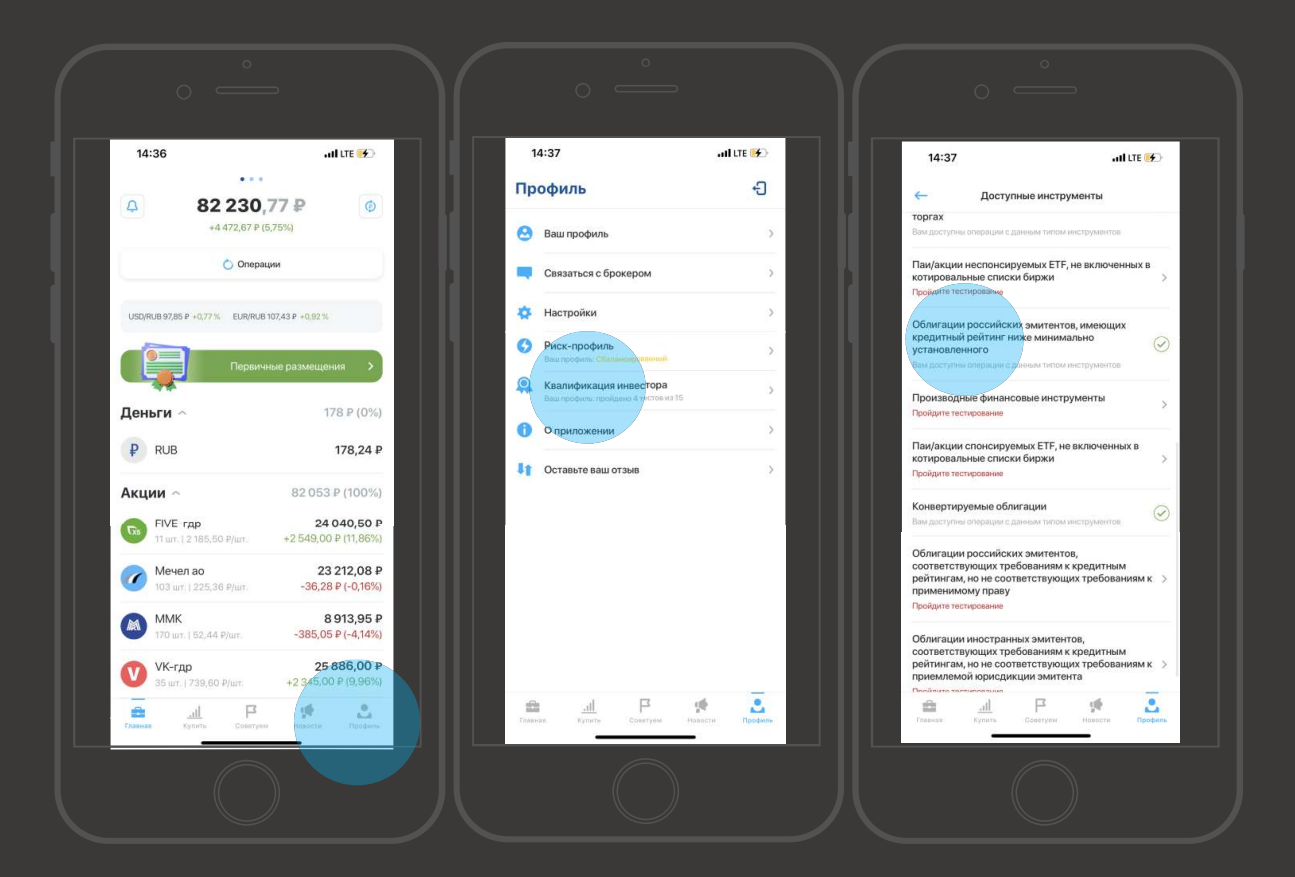

## ШРСХБ ИНВЕСТИЦИИ